Instructions for the successful Transmission of results Open the result table for the respective LVU. If you do not have the results table, you can download it from our website. If not already open, please go to the "Kontakt" tab.

|   |           |            |                |             |                 | _       |            |              |  |
|---|-----------|------------|----------------|-------------|-----------------|---------|------------|--------------|--|
| • | Reporting | Auswertung | Datenübernahme | Signifikanz | Ausfüllhinweise | Kontakt | Ergebnisse | Mitteilungen |  |
|   |           |            |                |             |                 |         |            |              |  |

Two sections must be completed for the successful submission of your results (explanations in the coloured boxes):

| <u> </u>                                                                                                    |                                                                                                    | <u>v</u>                                                                   | <u> </u>                                                                      | <u></u> .                                               | <u> </u>                                           | <u> </u>                                    |
|----------------------------------------------------------------------------------------------------|----------------------------------------------------------------------------------------------------|----------------------------------------------------------------------------|-------------------------------------------------------------------------------|---------------------------------------------------------|----------------------------------------------------|---------------------------------------------|
| Kontaktperson                                                                                                    |                                                                                                    | Contact per                                                                | son                                                                           |                                                         |                                                    |                                             |
| Name                                                                                                    |                                                                                                    | Name                                                                       |                                                                               |                                                         |                                                    |                                             |
| eMail                                                                                                    |                                                                                                    | eMail-Addre                                                                | 55                                                                            |                                                         |                                                    |                                             |
| Telefon (inklusive Vorwahl)                                                                                                    |                                                                                                    | telefone (inc                                                              | luding country an                                                             | id area code)                                           | )                                                  |                                             |
|                                                                                                    |                                                                                                    |                                                                            |                                                                               |                                                         |                                                    |                                             |
| Bitte geben Sie den Namen, el<br>An die aufgeführte(n) eMailai<br>Gestruckte Auswertungen/7<br>Kontrolle ein. Unser Ergeb                                   | Mail-Adresse und die Telefonmunner der Perso<br>resse(n) wird das Protokoll als Passwort-freie I<br>lertifikate werden nicht mehr versendet. Get<br>nisserver akzeptiert Ihre Ergebnisdatei nur,                       | n an, die wir b<br>PDF-Datei un<br>ten Sie zur Si<br>wenn beide o          | ei Rückfragen ko<br>d später auch das<br>icherheit fikre e<br>«Mailadressen i | ontaktieren k<br>Teilnahmez<br>Mailadress<br>Hereinstin | önnen.<br>ertifikat gese<br>e naten bei e<br>men.  | ndet.<br>Mail-                              |
| Please enter the name, email a<br>The protocol will be sent to th<br>reasons, please enter your e<br>addresses in both cells mate                           | address and telephone number of the person we one listed email address(es) as a password-free PI mail address below under e-mail control.                                                                              | can contact in<br>OF file. <b>Print</b><br>her result ser                  | case of queries.<br>ed reports will<br>ver will only a                        | no longer l<br>cept your r                              | e sent. For sent table i                           | security<br>if the email                    |
|                                                                                                    |                                                                                                    |                                                                            |                                                                               |                                                         |                                                    |                                             |
| Es wird empfohlen, eine zwei<br>auch zugestellt werden kann. O                                                                                              | te eMail-Adresse in Form eines Funktionspostfa<br>Jeben Sie hierzu die zweite Adresse getrennt du                                                                                                    | ches anzugeb<br>rch ein Semik                                              | en. Dadurch wird<br>olon mit nachfol                                          | sichergeste<br>gendem Lee                               | llt, dass die A<br>rzeichen ein.                   | uswertung                                   |
| Senden Sie uns die vollständi<br>eMail darf nur eine einzige<br>Soffern Dire internen Datenza<br>und ändern die Dateiendung<br>unz der weiteren Bearbeitung | g ausgefüllte Ergebnisdatei als Anlage im Excel<br>Anlage enthalten. Ansonsten kann das Mail nic<br>(hatzrichtlinien keinen Verzand von Daten im 1<br>von ".ula" bzw. ".ulas" in ".tsa". Senden Sie do<br>g zugeführt. | <b>format</b> per el<br>la verarbeitet<br>Lla(L)-Format<br>rangfisin die D | Mail an die Adre<br>werden.<br>1 erlauben, speie<br>latei an edv@lvs          | sse <b>"ergeba</b><br>hern Sie dia<br>13. de. Dire E    | <b>isse⊛hrus.d</b><br>∙versændfært<br>rgebnizse vo | <b>r". Bere</b><br>ige Tabelle<br>irden von |
| Beispiel für die Eingabe von 2<br>Example how to type in 2 diff                                                                                             | t eMail-Adressen:<br>irent e-mail addresses:                                                                                                    | info@hus.de                                                                | ; ergebnisse@hv                                                               | ıs.de                                                   |                                                    |                                             |
|                                                                                                    |                                                                                                    |                                                                            |                                                                               |                                                         |                                                    |                                             |
| eMail-Kontrolle.<br>Ergebnis der Überprüfung                                                                                                    |                                                                                                    | theck of the<br>result of the                                              | e-Mail address<br>control                                                     |                                                         |                                                    |                                             |
| + + Reporting   Auswertu                                                                                                    | ng   Datenübernahme   Signifikanz   Ausfüllhin                                                                                                    | Neite Kont                                                                 | ukt Ergebnisse                                                                | Mitteilung                                              | m   🕀                                              |                                             |

Provide the name of a contact person as well as their email address and a telephone number. Recommendation: Specify an additional e-mail address, such as a departmental address or a general mailbox. Enter additional e-mail addresses separated by semicolons.

| A                            | D                         |                 |                 | L             |
|------------------------------|---------------------------|-----------------|-----------------|---------------|
| Kontaktperson                |                           | Contact pers    | son             |               |
| Name                         | Sebastian Lippold         | Name            |                 |               |
| eMail                        | edv@lvus.de; info@lvus.de | eMail-Addres    | s               |               |
| Telefon (inklusive Vorwahl): | 07643 40335               | telefone (inclu | iding country a | nd area code) |
|                              |                           |                 |                 |               |

In order for your results to be accepted by our system, you must confirm the email addresses you entered. Scroll down the table if necessary. We recommend that you really retype these addresses to prevent initial spelling mistakes.

| eMail-Kontrolle:          | edv@lvus.de; info@lvus.de | check of the e  | -Mail address |
|---------------------------|---------------------------|-----------------|---------------|
| Ergebnis der Überprüfung: |                           | result of the c | ontrol        |
| 7                         |                           |                 |               |

If both entries match, the table confirms this. Otherwise, check your entries for errors and correct them.

| eMail-Kontrolle:          | edv@lvus.de; info@lvus.de        | check of the e-Mail address |
|---------------------------|----------------------------------|-----------------------------|
| Ergebnis der Überprüfung: | Kontrolle erfolgreich - check ok | result of the control       |

## Now switch to the tab "Ergebnisse".

| - |           |            |                |             | _               |         |            |              |
|---|-----------|------------|----------------|-------------|-----------------|---------|------------|--------------|
| • | Reporting | Auswertung | Datenübernahme | Signifikanz | Ausfüllhinweise | Kontakt | Ergebnisse | Mitteilungen |

In order to submit your results successfully, please fill in the mandatory fields marked below. Please also note the information provided and the deadline.

| Ergebnisdatenblatt                                                                                                    |                                 |                                      |                                 | Kunden-N                         | r.                              | ?                             |                         |                      |                  |                     |
|----------------------------------------------------------------------------------------------------|---------------------------------|--------------------------------------|---------------------------------|----------------------------------|---------------------------------|-------------------------------|-------------------------|----------------------|------------------|---------------------|
| Brühwurst (Standard                                                                                                    |                                 | Postleitzahl ?                       |                                 |                                  |                                 |                               |                         |                      |                  |                     |
|                                                                                                    |                                 |                                      |                                 | informe Toilbuilt                | me.                             | . 1                           | V.1                     |                      |                  |                     |
| Einsendeadresse:                                                                                                    | ergebnisse                      | Zhous, dae                           |                                 |                                  |                                 |                               |                         |                      |                  |                     |
| Annahmeschluss/Deadline                                                                                                    | e:                              |                                      |                                 | 25.86.2823                       |                                 |                               |                         |                      |                  |                     |
| Schreiben Sie Ihre Daten in die<br>Write yoar data into the yellow                                                                                                    | gelb hinterk<br>cells. Give y   | gten Felder. G<br>rour results in t  | Seben Sie In<br>the units of o  | re Ezgebnisse<br>ohmn 2.         | n den aufgefi                   | ilaten Eiskeit                | cn an.                  |                      |                  |                     |
| Geben Sie Ihre Ezgebnisse mit den in Spalte 3 aufgeführten signifikanten Steffen an. Beispiele hierzu sind in "Hinweise1" enthalten.<br>Report your results with in column 3 shown significant mandoers (there are some examples in sheet "hints1" . |                                 |                                      |                                 |                                  |                                 |                               |                         |                      |                  |                     |
| In einigen Fällen, z.B. bei Gehal<br>aber "1,1 %" und "0,98%". Die                                                                                                    | ten um 1 %<br>Angabe ei         | oder 10 %, is<br>ter zusätzliche     | t die Voegab<br>n gältigen Se   | e gühiger Stel<br>die beim Deisp | len schwierig<br>iebvert 1,06   | Die Ergebni<br>ist hier angeb | ise _1,06% ur<br>eacht. | d 0,98%              | and vergleich    | bar, sicht          |
| Sollte ein Inhaltsstoff nicht besti<br>In cases you will not detect a po                                                                                                    | undoar sein,<br>nameter, 19     | , so teilen Sie i<br>port your limit | as bitte den<br>of quantifica   | Wert Brer Br<br>tion with *< * i | stimmingsgr<br>is front of the  | enze mit vora<br>value.       | ngestelltem *<          | " mit.               |                  |                     |
| Falls Sie einen Parameter nicht I<br>If you are not analysing paramet                                                                                                    | bearbeiten, l<br>ters in your l | lassen Sie die<br>laboratory do      | zugehörigen<br>not write any    | Ergebnischten<br>rthing into the | felder bitte le<br>correspondin | er.<br>g fields for th        | e results.              |                      |                  |                     |
| Zur Beschreibung des Analysen<br>To describe your method use th                                                                                                    | verfahrens v<br>e pulktown      | erwenden Sie<br>mems followi         | bitte die im<br>ing after the r | unteren Teil di<br>result area.  | eses Datenbl                    | latts enthalten               | en Auswahilfel          | der.                 |                  |                     |
| Die Tabelle ist so nicht versandl                                                                                                    | iertig. Es feb                  | len noch Eing                        | aben bei Kaa                    | iden Nr. und                     | der Postleitz                   | cahl.                         |                         |                      |                  |                     |
| Nur wenn diese beiden Felder k                                                                                                    | correlet ausy                   | efalt sized, has                     | m der Absen                     | der dieser Tal                   | offe identifies                 | ert werden.                   |                         |                      |                  |                     |
| Tabelle wurde bereits einmal<br>This table was sent before, s                                                                                                    | l erfolgreic<br>accessfally     | h gesendet, i<br>. It is an upd      | es kandelt si<br>ate:           | ich um eine J                    | lktualisieru                    | ng:                           |                         |                      | nein / no        | -                   |
| Bitte nur im Excel-Format an re-                                                                                                    | primiser (3)                    | ous de senden                        | l - Please, se                  | and your result                  | s in Excel-for                  | must to ergeb                 | niese Stens d           | r, only!             |                  |                     |
| Parameter                                                                                                    | Eisbeit                         | signifikante<br>Stellen              | Analysen-<br>gang 1             | Analysen-<br>gang 2              | Verfahren /<br>Literatur        | Aufschluss-<br>prinzip        | verwendete<br>Säuren    | Oxidatio<br>romittel | Mess-<br>prinzip | Proben-<br>eiewaage |
| pH-Wert                                                                                                    | ohne                            | 3                                    |                                 |                                  |                                 |                               |                         |                      |                  |                     |

In many cases, your customer number and postcode are already pre-filled. If you have downloaded the results table from our website, you must add the information manually. Check the stated data for correctness!

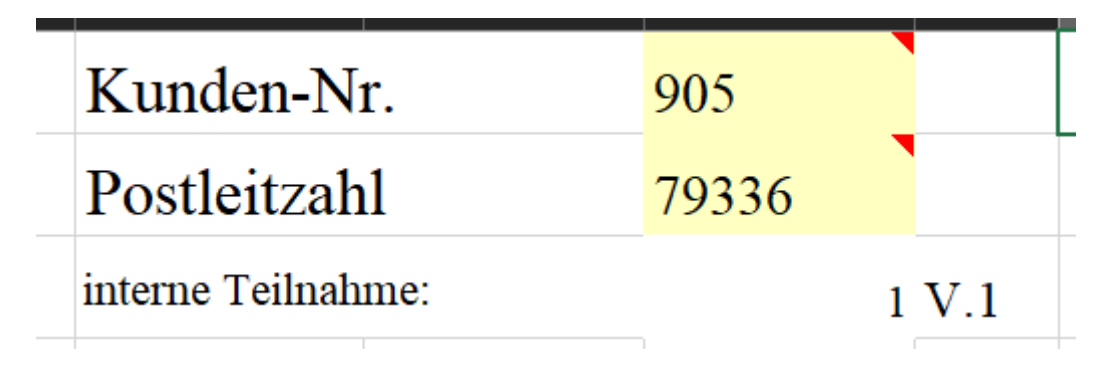

You have the option of marking your results as an update if you want to retroactively supplement or correct data that has already been submitted. Only mark your data as an update if you have already been assigned an evaluation number for the respective LVU. In all other cases, our system will reject your results as incorrect. ALL data previously submitted for the respective LVU will be overwritten when submitted as an update!

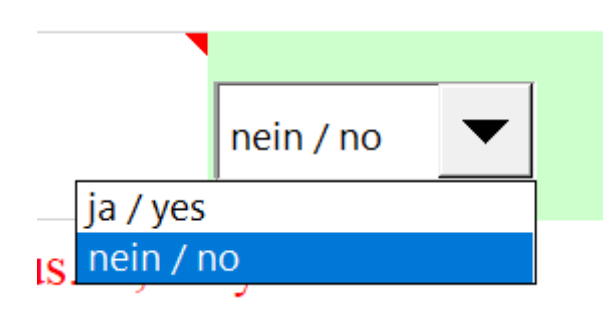

Now give your results for the respective parameters examined. Check whether your information matches the required units.

|                       |         |                         |                     | , ,                 |                          | -      |
|-----------------------|---------|-------------------------|---------------------|---------------------|--------------------------|--------|
| Parameter             | Einheit | signifikante<br>Stellen | Analysen-<br>gang 1 | Analysen-<br>gang 2 | Verfahren /<br>Literatur | ,<br>1 |
| pH-Wert               | ohne    | 3                       |                     |                     |                          |        |
| Wasser                | g/100 g | 4                       |                     | -                   |                          |        |
| Fett                  | g/100 g | 4                       |                     |                     |                          |        |
| Rohprotein (N * 6,25) | g/100 g | 4                       |                     |                     |                          |        |
| TT 1 1'               | /100    | 2                       |                     |                     |                          |        |

Do not forget to specify the analysis method you used. To do this, use the menus below the results. If your method is not listed, please enter "Sonstiges".

| Beschreibung der v | verwendeten Analysenverfahren 1                                                                                                    | L        |  |  |  |  |  |  |
|--------------------|----------------------------------------------------------------------------------------------------|----------|--|--|--|--|--|--|
| pH-Wert            |                                                                                                    | •        |  |  |  |  |  |  |
| Wasser<br>Fett     | § 64 LFGB Nr. L 06.00-2 (1980-09), 07.00-2, 08.00-2 (1980-09)<br>§ 64 LFGB Nr. L 06.00-2 (1980-09), 07.00-2, 08.00-2 (1980-09), modifiziert oder andere Version<br>Potentiometrisch<br>Einstichelektrode<br>Oberflächenmessung<br>§ 64 LFGB L 31.00-2 (auch modifiziert)<br>IFP 000190- 2019-07<br>Sonstiges |          |  |  |  |  |  |  |
| Beschreibung der v | erwendeten Analysenverfahren 1                                                                                                    |          |  |  |  |  |  |  |
| pH-Wert            | Sonstiges                                                                                                    |          |  |  |  |  |  |  |
| bitte eingeben:    | Hausmethode                                                                                                    |          |  |  |  |  |  |  |
| Wasser             |                                                                                                    | <b>•</b> |  |  |  |  |  |  |

If you have any comments regarding the execution of the LVU or your results and would like to share them with us, you can do so in the "Mitteilungen" tab. Only comments that have been passed on to us via this tab can be taken into account in the evaluation of the LVU!

| 🔹 🔸   Reporting   Auswertung   Datenübernahme   Signifikanz   Ausfüllhinweise   Kontakt   Ergebnisse   Mitteilun |
|----------------------------------------------------------------------------------------------------|
|----------------------------------------------------------------------------------------------------|

You have now completed the result declaration. Do not forget to save the results table and send it to us. Only use the e-mail address "ergebnisse@lvus.de" for this purpose. Your results have been successfully transmitted to us as soon as you have received an evaluation number from our system (or confirmation that it has been updated). In all other cases you will receive an error message from our results system. This contains information on why your results may not have been accepted. Common sources of error are:

- Mandatory fields not filled in completely
- Multiple transmissions of the same document
- Several attachments in one e-mail
- Absence assistant / automatic reply activated

In such cases, correct your data accordingly and send your corrected data again. Only then can your data be taken into account in the evaluation. An update identification is only necessary if you have previously received an evaluation number from us for this LVU.

If you have any questions regarding the submission or if you encounter further problems with the submission of your results that cannot be solved with the help of these instructions, please contact our IT service ("edv@lvus.de") by e-mail or call us.